## TÀI LIỆU TẬP HUẤN SỬ DỤNG BẢNG TƯƠNG TÁC PHẦN MỀM ACTIV INSPIRE THIẾT KẾ BÀI GIẢNG.

## I. Mục tiêu.

- Giáo viên biết được các thao tác cơ bản nhất về cách sử dụng bảng tương tác.
- Tự soạn thảo cho mình các tiết học có sử dụng sự hỗ trợ của bảng tương tác.
- Truyền đạt lại kinh nghiệm, kiến thức của mình trong quá trình sử dụng phần mềm tới người xung quanh.

## II. Nội dung tập huấn.

- 1. Các công cụ cơ bản của Activ Inspire.
  - a. Bảng điều khiển (dashboard).

| ActivInspire Dashboard       |                                  | <b>—</b> ——————————————————————————————————— |
|------------------------------|----------------------------------|----------------------------------------------|
| Flipcharts                   | Create a new flipchart           |                                              |
|                              | Open a flipchart                 |                                              |
| Promethean Planet            | Open the flipchart 'DienBienPhu' |                                              |
| Configure                    | Import from SMART NoteBook       |                                              |
| Training and Support         |                                  |                                              |
| Show the dashboard window on | startup                          | Close                                        |

- Flipcharts: Bång lật.
- ExpressPoll: Tạo nhanh câu hỏi và đặt tùy chọn để trả lời.
- Promethean Planet: Đường dẫn tới trang prometheanplanet.com
- Configure: Cài đặt cấu hình.
- Training and Support: liên kết tới prometheanplanet.com
- Create a new flipchart: Tạo bảng lật mới.
- Open a flipchart: Mở trang bảng lật có sẵn.
- Import from Powerpoint: Mở bài PP bằng Inspire.
- Show the dashboard window on startup: Hiển thị bảng điều khiển cho lần mở sau.
- b. Thay đổi ngôn ngữ sử dụng.
  - Vào menu File/ Settings/ Language/ Vietnamese/ Done.
  - Khởi động lại phần mềm để xác nhận ngôn ngữ mới.
- c. Thay đổi giao diện phần mềm.
  - Nhấn phím F11 hoặc vào menu xem/ bảng điều khiển.
  - Chọn mục thiết lập cấu hình (Configure).
  - Đánh dấu tích vào "mở lần sau sử dụng cấu hình cơ bản": Dùng cho trường hợp trình chiếu để học sinh sử dụng được khay bút.

- Đánh dấu tích vào "mở lần sau sử dụng hình dạng phòng tranh": Dùng cho giáo viên khi soạn bài giảng. Giao diện dễ sử dụng.
- d. Các công cụ chính trên thanh công cụ.

|  |              | Trình đơn chính            |             | Thay đổi hồ sơ                                  |
|--|--------------|----------------------------|-------------|-------------------------------------------------|
|  | h            | Chú giải trên màn<br>hình  | <b></b>     | Công cụ trên màn<br>hình                        |
|  | 4.           | Quay về bảng lật<br>trước  | 1           | Tiến tới bảng lật sau                           |
|  |              | Bắt đầu – dừng bỏ<br>phiếu | <b>&gt;</b> | Tạo nhanh câu hỏi<br>bỏ phiếu (cắm<br>Activhub) |
|  | k            | Con trỏ chuột              | X           | Công cụ                                         |
|  | 1            | Bút viết                   |             | Bút nhớ                                         |
|  | 2            | Tẩy                        |             | Tô đầy (đổ màu)                                 |
|  | Z            | Đầu nối                    |             | Hình dạng                                       |
|  |              | Chèn từ tệp tin            | Т           | Viết chữ                                        |
|  | $\mathbf{X}$ | Xóa                        | Ø           | Đưa về trang trắng                              |
|  | 3            | Quay lại 1 thao tác        | ¢           | Hoàn tác quay lại                               |

e. Các trình duyệt

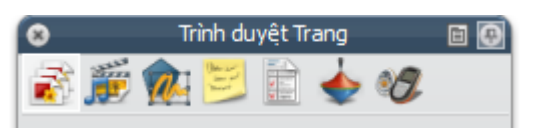

| 1        | Trình duyệt trang      |     | Trình duyệt tài nguyên |
|----------|------------------------|-----|------------------------|
| <b>1</b> | Trình duyệt đối tượng  | 201 | Trình duyệt ghi chú    |
|          | Trình duyệt thuộc tính | -   | Trình duyệt thao tác   |
| ר.       | Trình duyệt bỏ phiếu   |     |                        |

- f. Các công cụ khác trong menu công cụ.
  - Người dùng đôi: Bút đen là bút giáo viên, bút trắng là bút học sinh.
  - Mực thần kỳ: Dùng để lộ ra đối tượng không ở tầng trên cùng.
  - Trình điều khiển bút: Dùng bút vẽ các đường, hình.

- Nhận dạng chữ viết tay: (chỉ dùng với tiếng Anh).
- Nhận dạng hình dạng: Các hình có dạng tương tự nét vẽ.
- Bộ hiển thị: Rèm che, để che đi nội dung chưa muốn tiết lộ.
- Đèn chiếu: Hiện (che đi) phần cần lưu ý hay nhấn mạnh.
- Máy ảnh: Ghi lại các hình ảnh trên màn hình.
- Toán học: Bổ sung thước, ê ke, máy tính, compa, ...
- Ghi âm thanh: Cần dùng micro.
- Thiết bị ghi màn hình: tạo ra video thao tác hoặc cắt video.
- Bàn phím trên màn hình: Tạo ra trên màn hình 1 bàn phím.
- Đồng hồ: Dùng để cài đặt thời gian cho một số thao tác.
- Băng giấy: Tạo dòng chữ chạy trên màn hình.

## 6. Sử dụng Activ Inspire để tạo bài giảng trình chiếu: Để ở chế độ thiết kế khi tạo bài giảng.

- a. Đưa đối tượng vào bài giảng.
  - Sử dụng công cụ hình dạng để vẽ các hình đơn giản.
  - Vào menu Chèn/ phương tiện: Giống PP.
  - Vào menu Chèn/ liên kết:
    - + Văn bản: Hiển thị đường dẫn của tệp tin.
    - + Hình ảnh: Hiển thị ở dạng định dạng chung của hình ảnh.
    - + Đối tượng thao tác: Hiển thị vùng trắng (thế chỗ).
    - + Thoát khỏi đối tượng: Liên kết tệp tin với đối tượng có sẵn.

+ Lưu tệp tin và danh mục vào bảng lật: Tăng kích thước của bài giảng nhưng khi copy sang máy khác sẽ không bị mất file. (Dùng cho GV T.A khi đưa đoạn âm thanh vào bài giảng).

- Vào menu Chèn/ Chèn từ máy quét, máy ảnh: Chèn hình ảnh, văn bản dạng hình ảnh.
- Vào menu Chèn/ Văn bản: Tương tự phần mềm PP.
- Vào menu Chèn/ Phương trình: Tạo ra phương trình toán học.
- Vào menu Chèn/ Đầu nối: Để nối các mục A với B.
- Vào menu Chèn/ Tem thời gian: Chèn thời gian hiện tại vào bảng.
- Nháy đúp để đưa đối tượng từ trình duyệt tài nguyên vào bảng lật.

*b. Chỉnh sửa đối tượng:* Nháy chuột vào đối tượng để hiển thị thanh công cụ Marquee.

c. Sử dụng trình duyệt trang: Quan sát các trang bảng lật.

*d. Sử dụng trình duyệt tài nguyên:* Sử dụng đối tượng có sẵn, do nhà sản xuất tạo ra trước đó.

 Thêm tài nguyên bằng cách nhấn vào mục ở đầu gói tài nguyên, rồi chọn mục "Nhập gói tài nguyên ở đây…"

| 🗄 🥅 Tâ i nguyên Dù ng ch 🗐 🔺 |                                         |
|------------------------------|-----------------------------------------|
| 🕂 🧰 Activities and tem.      | Xuấ t thà nh Gó i Tà i nguyên           |
| 🕀 🧰 Activities               | Nhâp GóiTàin guyên Ở đây                |
| 🖶 🧰 Activities (lear         | .1 37 7                                 |
| 🕀 🧰 Templates                | Lập Chỉ Mục cho Thư Mục này để Tìm Kiếm |
| 🕀 📄 Templates (lea           | Tạo Thư mục Mớ i                        |
| 🗄 📄 Themes 🛛 🛶               |                                         |

- Đưa gói tài nguyên này ra với tên khác vào mục "Xuất thành gói tài nguyên" rồi nhập tên cho gói này.
- e. Sử dụng trình duyệt đối tượng.
  - Cho biết vị trí của đối tượng nằm ở tầng nào.
  - Chuyển đổi vị trí trên dưới và tầng của đối tượng nhanh.
- f. Trình duyệt ghi chú.
  - Dùng để ghi chú và nhận xét cho 1 trang bảng lật. Thuận tiện cho việc chuyển giao bài và tái sử dụng lần sau.
- g. Trình duyệt thuộc tính: Chọn đối tượng mới xuất hiện đầy đủ các thuộc tính.
  - Nhận dạng: Cho biết tên đối tượng.
  - Bề ngoài: Cho biết tầng của đối tượng, độ trong mờ và có nhìn thấy được hay không.
  - Phác thảo: Đường bao quanh đối tượng.
  - Tô đầy: Phần màu bên trong đối tượng.
  - Nền: Màu ở bên dưới cùng của đối tượng.
  - Vị trí: Cho biết đối tượng cách vị trí trên cùng bao nhiêu, bên trái bao nhiêu. Chiều rộng và chiều cao của đối tượng, và đã được khóa hay chưa.
  - Nhãn: Cho phép ghi chú thích cho đối tượng.
  - Thùng chứa: Cho phép di chuyển 1 đối tượng vào 1 đối tượng khác. Dù là đối tượng được chứa hay không được chứa đều chọn "đúng" ở mục "trờ lại nếu không chứa".
  - Nếu muốn chứa nhiều đối tượng thì phải nhập từ khóa cho các đối tượng ở mục "nhận dạng".
  - Xoay: Cho đối tượng xoay tự do hoặc quanh 1 đối tượng khác.
  - Bộ hạn chế: Dùng để giới hạn một số tính năng của đối tượng.
  - Kéo một bản sao: Khi di chuyển vẫn giữ 1 hình gốc tại vị trí ban đầu, hình kéo đi chỉ là bản sao. Không kéo nữa thì xuất hiện thêm 1 hình.
- h. Trình duyệt thao tác: Dùng để tạo ra các hiệu ứng khi trình chiếu.